Fiche 10\_3

## Effet DISTORSION sur un texte Modification zone de travail pour Insertion de texte

## Effet DISTORSION sur un texte avec création intermédiaire d'une sélection

**Avertissement** : Cet exercice est inspiré d'un exercice publié sur le site d'Antonio Cruz, le concepteur du logiciel *PhotoFiltre* : **http://photofiltre.free.fr/tutoriels/dist-text.htm**.

Nous allons travailler sur la photo **diapo4.jpg** disponible sur la page : http://www.bricabracinfo.fr/Banque/thumb.html

Il s'agit d'insérer le texte : Parc national de Joshua Tree avec effet de Distorsion.

Il n'est pas possible d'appliquer directement une distorsion à un texte mais on peut facilement obtenir ce résultat à l'aide d'une sélection intermédiaire, mise en mémoire.

- 1. Ouvrir l'image **diapo4.jpg**. *Conseil* : dupliquer cette image.
- 2. Effectuer quelques essais en fonction du texte que nous souhaitons mettre en distorsion.

Voici le choix retenu pour cet exercice :

Activer la commande : *Image, Texte...*ou cliquer sur l'icône de la barre d'outils.

- Dans l'encadré *Saisie*, taper au clavier : *Parc national de Joshua Tree*.
- *Police* : ARIAL.
- Taille de la police : **80**.
- *Couleur* : Noir.
- Cocher : Gras.

Cliquer sur OK.

La taille de la sélection du texte inséré figure dans la *Barre d'état* de *PhotoFiltre*. Elle est de l'ordre de 1500 (pixels) en L et de 80 (pixels) en H.

- 3. Les essais étant terminés, activer la commande : *Edition, Défaire Texte* ou cliquer sur l'icône *Défaire Texte* de la barre d'outils.
- 4. Créer une nouvelle image assez grande pour insérer le bloc de texte souhaité et appliquer les effets. Commande : *Fichier, Nouveau*. Effectuer les réglages suivants :
  - Largeur **1600**
  - *Hauteur* : 300
  - *Résolution* : **72** pixels par pouce (la même que celle de la photo diapo4.jpg).
  - Fond : Blanc

Activer la commande : *Image, Texte...*saisir le texte d'essai en 2. puis effectuer les mêmes réglages.

Cliquer sur OK.

## Parc national de Joshua tree

- 5. Commande : *Edition, Valider le texte* ou appuyer sur la touche *Entrée*.
- 6. Commande : *Sélection, Afficher la sélection* ou cliquer sur le bouton *Afficher la sélection* de la *Barre d'outils*.
- 7. Commande : *Edition, Transformation, Distorsion*.

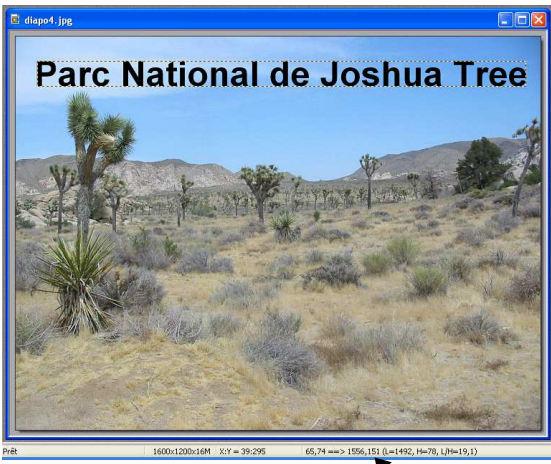

A partir du plot du haut à gauche, étirer vers le haut.

A partir du plot du haut droit détirer vers le bas du côté droit.

Attention de ne pas trop tirer dans un sens ou un autre, il peut y avoir superposition de texte ce qui peut créer un effet indésirable.

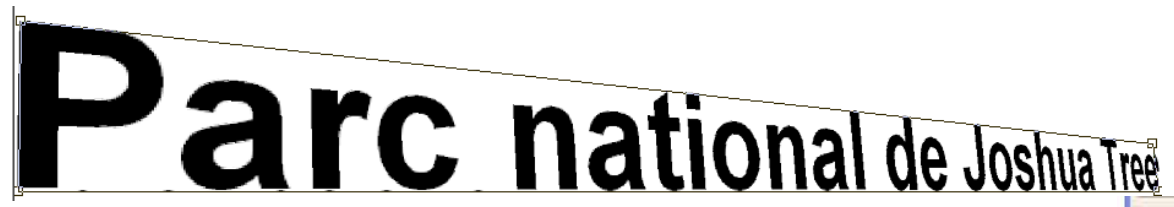

Valider la transformation en appuyant sur la touche Entrée. 3 4. Sélectionner l'outil Baguette magique.... Sélectionner une Tolérance de 30 et cocher l'option Couleur. R Ē Cliquer sur le texte sur une partie noire : tout le texte est délimité d'un contour clignotant. 5. Commande : Sélection, Copier la forme (e) 6. Appuyer sur la touche A (du clavier) ou cliquer sur l'Outil Sélection de la Palette d'outils pour désactiver l'outil Baguette magique. 2 M 7. Activer l'image **diapo4.jpg** par le menu *Fenêtre* ou si l'image n'est pas ouverte commande : Tolérance Fichier, Fichiers récents. Sélectionner diapo4.jpg dans la liste. 30 Commande : Sélection, Coller la forme. 8. Déplacer la sélection de texte sur l'image à l'aide de la souris ou des touches de directions Couleur pour le placer à l'endroit souhaité sur l'image. 9. Dans l'image **diapo4.jpg**, activer la **c**ommande : *Edition*, *Contour et Remplissage*. Effectuer les réglages : Cocher : Dessiner le Contour dans l'encadré Contour. Choisir *Couleur* : **Bleu foncé** pour notre exemple Largeur : 1 (pixel) Cocher : Lisser Cocher : Remplir le fond dans l'encadré Remplissage. Choisir Couleur : Blanc Choisir Opacité : 100 % Cliquer sur Apercu pour voir le résultat. Modifier si besoin. Apercu. Cliquer sur OK." 10. Dans l'image diapo4.jpg, activer la commande : Filtre, Esthétique, Ombre \* portée. Effectuer les réglages : 10 \* 10 Choisir Couleur : Bleu foncé pour notre exemple Style O Plat *Opacité* : **70** Lisse Taper : 10 pour X et Y dans l'encadré Décalage. Cocher : Lissé dans l'encadré Style Cliquer sur OK. Parc national de Joshua Tree 11. Commande : Sélection, Masquer la sélection. 12. Enregistrer l'image (avec le texte inséré) sous le nom de votre choix.